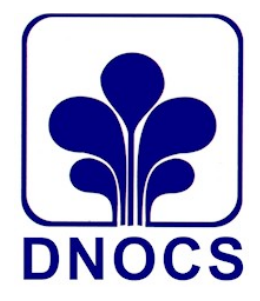

## DEPARTAMENTO NACIONAL DE OBRAS CONTRA AS SECAS DIVISÃO DE RECURSOS LOGÍSTICOS SERVIÇO DE MATERIAL E PATRIMÔNIO SEÇÃO DE MATERIAL – DRL/MP-M

## MANUAL DE OPERACIONALIZAÇÃO SISTEMA APOENA MÓDULO ESTOQUE

FORTALEZA/CE

## SAÍDA DE MATERIAIS DE CONSUMO – SISTEMA APOENA

<u>**1º PASSO</u>** – Para registrar a saída de materiais pelo Sistema Apoena, o primeiro passo é fazer login com o SIAPE e senha na Rede DNOCS (<u>www.dnocs.gov.br</u>).</u>

| Bem vindo à Rede DNOCS.<br>Utilize seu SIAPE e Senha válidos para acessar o Sistema. |                                                            |  |
|--------------------------------------------------------------------------------------|------------------------------------------------------------|--|
| Acesso REDE DNOCS                                                                    |                                                            |  |
| SIAPE:                                                                               | Bem vindo ao WEBMAIL.<br>Clique no Link abaixo.<br>WEBMAIL |  |
| Senha:                                                                               |                                                            |  |
| ENTRAR                                                                               |                                                            |  |

<u>2° PASSO</u> - Após acessar a REDE DNOCS, clique em **ESTOQUE** e em seguida em **REQUISIÇÕES** (Opção 1), conforme figuras abaixo.

| MENU      | APOENA. Vs:2016 [User=1000282] |                 |                        |                    |           |             |
|-----------|--------------------------------|-----------------|------------------------|--------------------|-----------|-------------|
|           |                                |                 |                        |                    |           |             |
| F         | Rede DNOCS                     |                 |                        |                    |           |             |
|           |                                |                 |                        |                    |           |             |
| FINALIZAR | Trocar Senha   Conectados      | Agenda          | Comunicacâ             | io Interna (CI)    | Diário I  | Solicita    |
|           | 60                             |                 |                        |                    | 6         |             |
|           |                                |                 |                        |                    | GRUP      | O S         |
|           | Administração                  |                 |                        | Aqüicultura        |           |             |
|           | Cadastros                      |                 |                        | Compras            |           |             |
|           | Conviver                       |                 | (                      | Documentação       |           |             |
|           | Estoque                        |                 |                        | Financeiro         |           |             |
|           | GED                            |                 | - (                    | Geomática          |           |             |
|           | Irrigação                      |                 | (                      | Meio Ambiente      |           |             |
|           | Patrimônio                     |                 |                        | Pesquisas          |           |             |
|           | Protocolo                      |                 |                        | Público            |           |             |
|           | Relatórios Gerenciais          |                 |                        | Secretaria         |           |             |
|           | Telefonia                      |                 |                        | Тетр               |           |             |
|           | Host =   Servidor = 17         | 72.16.1.44   Ho | ra do login atual = 15 | 5/02/2016 14:41:15 | Acessos = | Último aces |

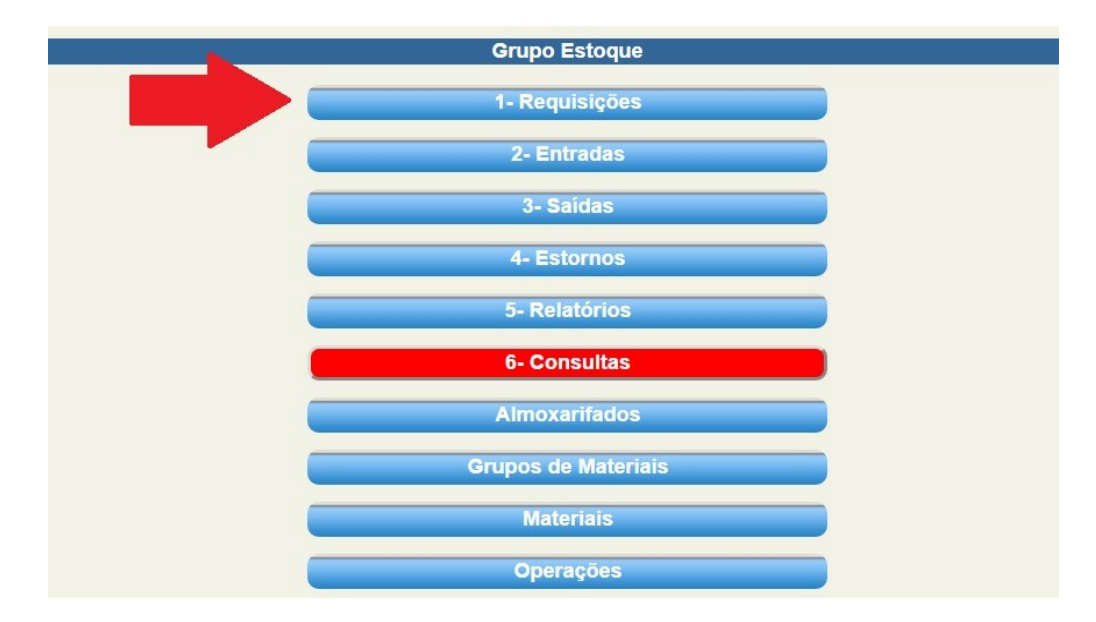

<u>3° PASSO</u> – Na próxima tela, selecione a Coordenadoria Estadual (CEST) no campo "ALMOXARIFADO". Ao selecionar a CEST, os setores da sua unidade deverão aparecer no campo "RESPONSÁVEL".

Antes de dar baixa no material, é preciso criar o código do setor requisitante. Ao escolher o setor no campo **"RESPONSÁVEL"**, basta clicar em "Incluir" no menu superior. Ao fazer isso, o sistema gerará um código de requisição de 4 dígitos para esse setor, esse número será mostrado na parte superior, por exemplo: **"ÚLTIMA REQUISIÇÃO INCLUÍDA FOI A 5388"**. Esse será o código do setor em questão. Todas as requisições de material deste setor deverão utilizar esse código até o sistema ser encerrado no fim de cada mês.

**IMPORTANTE!** Lembre-se que cada setor que requisite material deverá ter um código próprio que será utilizado durante todo o mês. Se o mesmo setor voltar a requerer materiais ao longo do mês, o mesmo código deverá ser usado, por isso é importante guardar esse código. Caso outro setor venha requerer materiais, outro código deverá ser criado.

Resumo para criar o código do setor:

- 1 Escolher o almoxarifado
- 2 Escolher o setor
- 3 Clicar em incluir

| INFORME PARÂMETRO PARA                    | CONSULTAR                 | A DESCRIÇÃO DO MATER      | AL                     |
|-------------------------------------------|---------------------------|---------------------------|------------------------|
| registro incluir                          | alterar                   | excluir                   | cancelar               |
|                                           |                           | ÚLTIMA REQ                | UISIÇÃO INCLUII        |
| Incluido                                  | Alterado                  | Excluido                  | Cancela                |
| Requisição<br>Continua!                   | Almoxarifado<br>4001 - Al | DMINISTRACAO CENTRA       |                        |
| Incluido por                              | FILIPE DE L               | IMA CANUTO - ( SERVIÇO DE | MATERIAL E PARIMONIO ) |
| Responsavel<br>( 40 ) - 400000 - GABINETE |                           | •                         |                        |
| Observação                                |                           |                           |                        |

<u>4º PASSO</u> – Depois de criado o código do setor, digite-o no campo **"REQUISIÇÃO"** e pressionar ENTER. Se o código tiver sido criado corretamente, o campo Almoxarifado deverá indicar automaticamente a Cest e o campo **"RESPONSÁVEL"** indicará o setor em questão.

| INFORME PARÂMETRO PARA                                 |                                                                        | CONSULTAR | A DESCRIÇÃO DO MATERIA | ٨L         |           |  |  |
|--------------------------------------------------------|------------------------------------------------------------------------|-----------|------------------------|------------|-----------|--|--|
| registro                                               | incluir                                                                | alterar   | excluir                | cancelar   | autorizar |  |  |
| ÚLTIMA REQUISIÇÃO INCLUIDA FOI A 5388                  |                                                                        |           |                        |            |           |  |  |
| Incluido                                               |                                                                        | Alterado  | Excluido               | Cancel     | ado       |  |  |
| Requisição Almoxarifado 4001 - ADMINISTRACAO CENTRAL ▼ |                                                                        |           |                        |            |           |  |  |
| Incluido por                                           | ICLUIDO POR FILIPE DE LIMA CANUTO - (SERVIÇO DE MATERIAL E PATRIMÔNIO) |           |                        |            |           |  |  |
| Responsavel                                            |                                                                        |           |                        |            |           |  |  |
| (40)-400000-GABINETE                                   |                                                                        |           | ▼.                     |            |           |  |  |
| Observação                                             |                                                                        |           |                        |            |           |  |  |
|                                                        |                                                                        |           | ÍTENS                  | S REQUISIT | ADOS      |  |  |

<u>5° PASSO</u> – Depois de digitar o código do setor requisitante, é hora de digitar o código do material requisitado. Basta incluir esse código no campo **"MATERIAL"** e pressionar ENTER. A descrição do material deverá aparecer no campo **"DESCRIÇÃO"**. Em seguida, digite a quantidade que foi requisitada para ser dado baixa no campo **"QTD. REQUISITADA"**. Depois de digitar a quantidade, basta clicar em Incluir no menu superior. O sistema deverá mostrar uma mensagem informando que a requisição foi devidamente incluída.

|                                          | ĺ                                 | TENS             | REQUISITADOS |                |
|------------------------------------------|-----------------------------------|------------------|--------------|----------------|
| Material                                 | Descrição                         |                  |              |                |
| ?                                        |                                   |                  |              |                |
| Qtd. Estoque                             | Qtd. Disponivel                   | Qtd. Requisitada |              | Qtd. Fornecida |
|                                          |                                   |                  |              |                |
| Escolher Material                        |                                   |                  |              |                |
| *** INFORME PARÂMETRO PARA CONSULTAR A I | ESCRIÇÃO DO MATERIAL ( ACIMA ) ** | ** ▼ ?           |              |                |

## **IMPORTANTE!**

Se o mesmo setor pedir novamente um mesmo material que havia sido requisitado antes, ao digitar o código do material, a quantidade que já havia sindo incluída aparecerá no campo **"QTD. REQUISITADA"**. Para incluir uma nova quantidade, some a quantidade já existente e em seguida clicar em **"ALTERAR"**, no menu superior.

EXEMPLO: Se já haviam sido incluídas 4 resmas de papel, e se deseja incluir outras 3, basta trocar o número 4 por 7 e clicar em Alterar.

| INFORME PARÂMETRO PARA                                                    | CONSULTAR                | A DESCRIÇÃO DO MATERI    | AL            |                 |  |
|---------------------------------------------------------------------------|--------------------------|--------------------------|---------------|-----------------|--|
| registro incluir                                                          | alterar                  | excluir                  | cancelar      | autorizar       |  |
|                                                                           |                          | ÚLTIMA REQ               | UISIÇÃO INCLU | IIDA FOI A 5388 |  |
| Incluido                                                                  | Alterado                 | Excluido                 | Canc          | elado           |  |
| Requisição<br>Continual                                                   | Almoxarifad<br>4001 - Al | o<br>DMINISTRACAO CENTRA | LV            |                 |  |
| Incluido por FILIPE DE LIMA CANUTO - ( SERVIÇO DE MATERIAL E PATRIMÔNIO ) |                          |                          |               |                 |  |
| Responsavel                                                               |                          |                          |               |                 |  |
| ( 40 ) - 400000 - GABINETE                                                |                          | ▼                        |               |                 |  |
| Observação                                                                |                          |                          |               |                 |  |
|                                                                           |                          | ÍTEN                     |               | TADOS           |  |
|                                                                           |                          | IIEN                     | S REQUISI     | TADUS           |  |

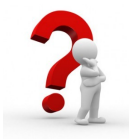

Em caso de dúvida entrar em contato com a Seção de Material da Administração Central do DNOCS pelo telefone (85) 3391 5216